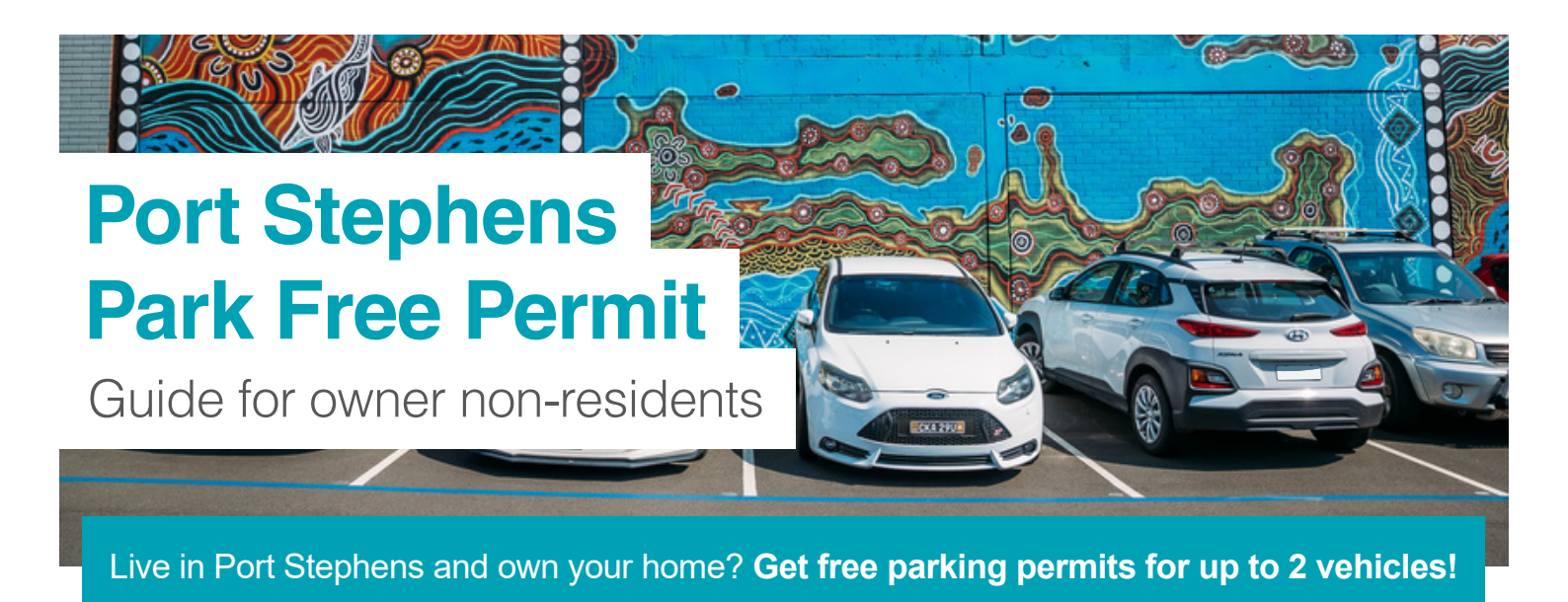

# Here's how to apply online:

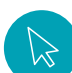

# Step 1: Get ready

- Make sure you have your Rates
  Assessment Number handy. You'll find this on your rates notice.
- Ensure all vehicles you want a permit for are registered to a street address within Port Stephens.

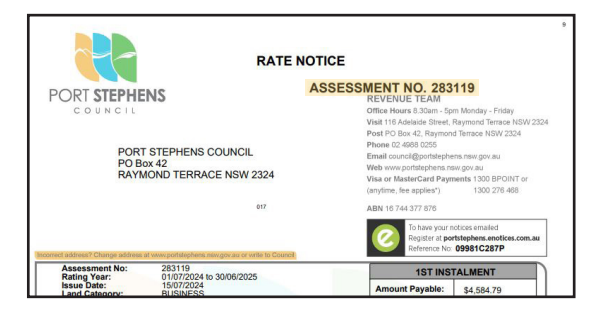

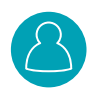

# Step 2: Log in to the Permit Portal

- Go to the Port Stephens Council Park Free Permit Portal portstephens.permitportal.com.au
- Enter your email address.
- Click 'Log In'.

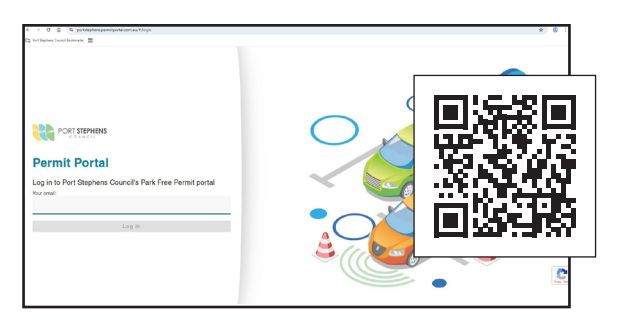

# Step

## Step 3: Verify your code

- Check your email inbox for a 6-digit code.
- Enter this code in the pop-up box on the screen.
- Click 'Confirm Code'.

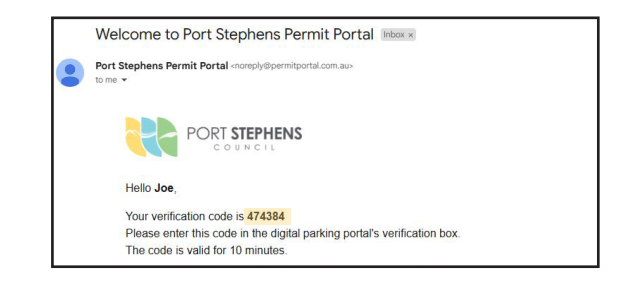

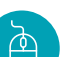

## Step 4: Start your application

- If it's your first time using the portal, you'll need to complete your registration. Enter your details and click **'Register'.**
- Once logged in, you'll be on the Home Page.
- Click on 'Apply for a permit'.

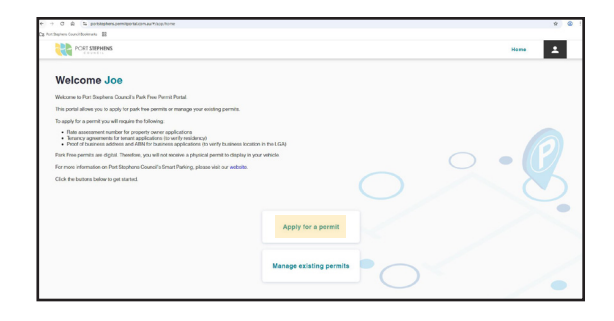

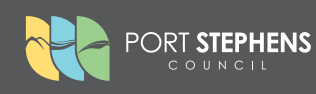

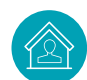

## Step 5: Select applicant type

 Choose 'Owner Non Resident' as your applicant type.

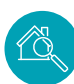

## Step 6: Enter property details

- Type in your **property address** and select it from the drop-down list.
- Type in your **Rates Assessment Number** (without any leading zeros).
- You'll see information about your available permits.
- Click 'Continue'.

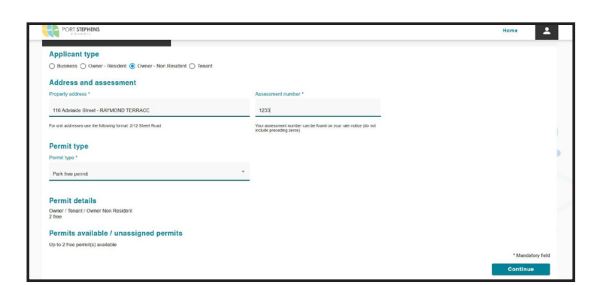

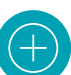

# Step 7: Add your vehicles

- Click the 'Add' icon.
- Enter your **vehicle registration** in the popup box (no spaces or characters).
- Click 'Confirm'.
- Repeat this process for each vehicle you want to add (up to 2).
- Click **'Continue'** once all vehicles are added.

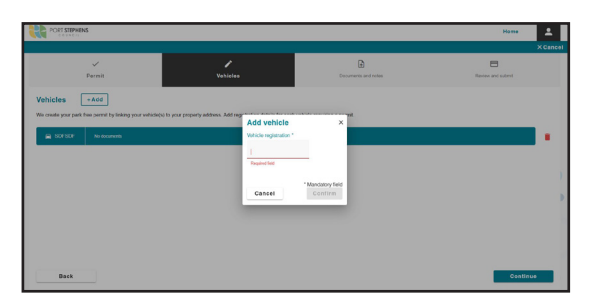

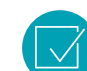

## Step 8: Review and submit

- The permit type doesn't require documents, but you can add notes if needed. Click **'Continue'.**
- Carefully **review all the details** on the 'Review and submit' page.
- Read and agree to the declaration by clicking the tick box.
- Click 'Submit permit request'.

| PORT STEPHENS    |          |                                                                                                    | Kome 🚨                        |
|------------------|----------|----------------------------------------------------------------------------------------------------|-------------------------------|
|                  |          |                                                                                                    | X Cancel                      |
| Permit           | Vehicles | Decuments and notes                                                                                    | Review and submit             |
| Ni dinamin ngund |          | MBM<br>Facher and selected effective loss of part optimizer<br>AND when if reported<br>to 2010 doctors | processes have                |
| Back             |          |                                                                                                    | * Mondatory field<br>Continue |

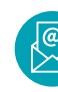

## Step 9: Check your email

- You'll receive an email with the outcome of your application.
- **Approved:** If all details are correct, your permit will be automatically approved.
- **Rejected:** The email will explain the reason for rejection.

# Need to fix a rejected application?

- Go to the 'Home' page or click the 'Account' icon and select 'Manage existing permits'.
- Click on the rejected permit to see the reason.
- Cancel the rejected permit and submit a new application with the correct information.

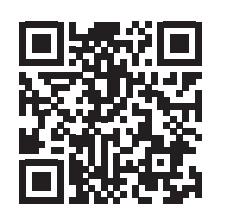

## More information

Learn more about Smart Parking in Port Stephens at **pscouncil.info/smartparking**. If you need further assistance, please submit an online enquiry via our website or contact us on **4988 0255** and press 3 to speak to our support team.

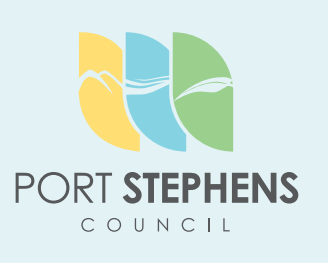